# LaboTexによる結晶方位解析方法

測定データのError評価

VolumeFraction結果のError評価

ODF図平滑化

表示されているODF図を平滑化することは出来ますが、5度間隔等に規格化されている データを平滑化すると、内部に歪が発生する為、平滑化以降のデータ処理は不向き 表示のみに使用するのであれば問題ありません。

平滑化以降もデータ処理を行うのであれば、再計算極点図を Export し、平滑化を行い、 再度 ODF に読み込み処理してください。

不完全極点図の平滑化は問題があるので、完全極点図による平滑化を説明

(極点図の平滑化はどのODFでも同様に扱えます)

極点測定データからODF図を得る事は簡単ですが、その解析にErrorは含まれていませんか?

2017年10月20日 *HelperTex Office*  極点図から結晶方位の定量を行なう場合、重要なのはバックグランド測定とdefocus補正用の データである。本資料ではバックグランドの測定方法、defocus測定方法、極点処理、 LaboTexの解析方法を既述する。

#### 測定

バックグランドは、ピーク強度より低く、統計変動を受け易い為、十分な強度が得られる時間で
 計測する。通常は、1点の極点測定時間の5倍程度で測定を行う。
 バックグランドの変動は、極点解析結果に影響します。
 解析時、バックグランドの変動を確認してください。・

#### defocusファイルの作成

d e f o c u s 測定用試料は被検試料と同じバルク材の無配向試料で行います 粉末で行うとパッキングファクターの違いで補正結果の極密度が異なって解析されます。 しかし、ODF結果では、バルク材と同一の結果が得られます。 本資料では粉末試料によるd e f o c u s ファイルを作成し、補正を行います。

| 📓 {1.1.1]4711.0                       | 🗖 🗖 🔯 🦉 (2,0,0)2402.0             | 💶 🗖 🔀 🎽 {2,2,0}1561.0             |                                  |                                           |
|---------------------------------------|-----------------------------------|-----------------------------------|----------------------------------|-------------------------------------------|
|                                       |                                   |                                   |                                  |                                           |
| 📓 ODFPolefigure1.5 1                  | .385KT[18/03/31] by CTR           |                                   |                                  | 🛛                                         |
| File Linear(3D) Too                   | IKit Help InitSet Rp% Minumum     |                                   |                                  |                                           |
| Files select<br>ASC(RINT-PC)          | 111-random_S.ASC 200-random_      | S.ASC 220-random_S.ASC            |                                  |                                           |
| Calcration Condition<br>Previous Next | C:¥CTR¥DATA¥AI-powder-random¥111- | random_S.ASC                      | hkl 1,1,1 Ohange C               | ng(for ADC)<br>ycles 2 V Weight 15 V Disp |
| Backgroud delete mode<br>DoubleMode   | ◯ SingleMode ◯ LowMode ◯ H        | HighMode 🔿 Nothing 🔿 Minimum(c    | β) Set Disp                      | Interporation V Full Disp                 |
| AbsCalc<br>Schulz reflection r        | nethod Abs                        | sorption coefficien 1.0 1/cm      | Thickness 1.0 cm 2Theta          | 38.44 deg. 1/Kt Profile                   |
| -Defocus file Select                  | rmalization TXT2                  |                                   | TextDisp 💿 1/Ra Profile          | Limit Alfa Defocus valueFree(LimitValue   |
| -Normalization CenterDat              | e OutFiles<br>Asc O Ras O TXT2 O  | TXT Search minimum EqualAngleRp%( | Subic only) ValueODF-B ValuODF-A | Cancel Calc ODF File                      |
|                                       |                                   |                                   |                                  |                                           |

#### バックグランドデータの確認

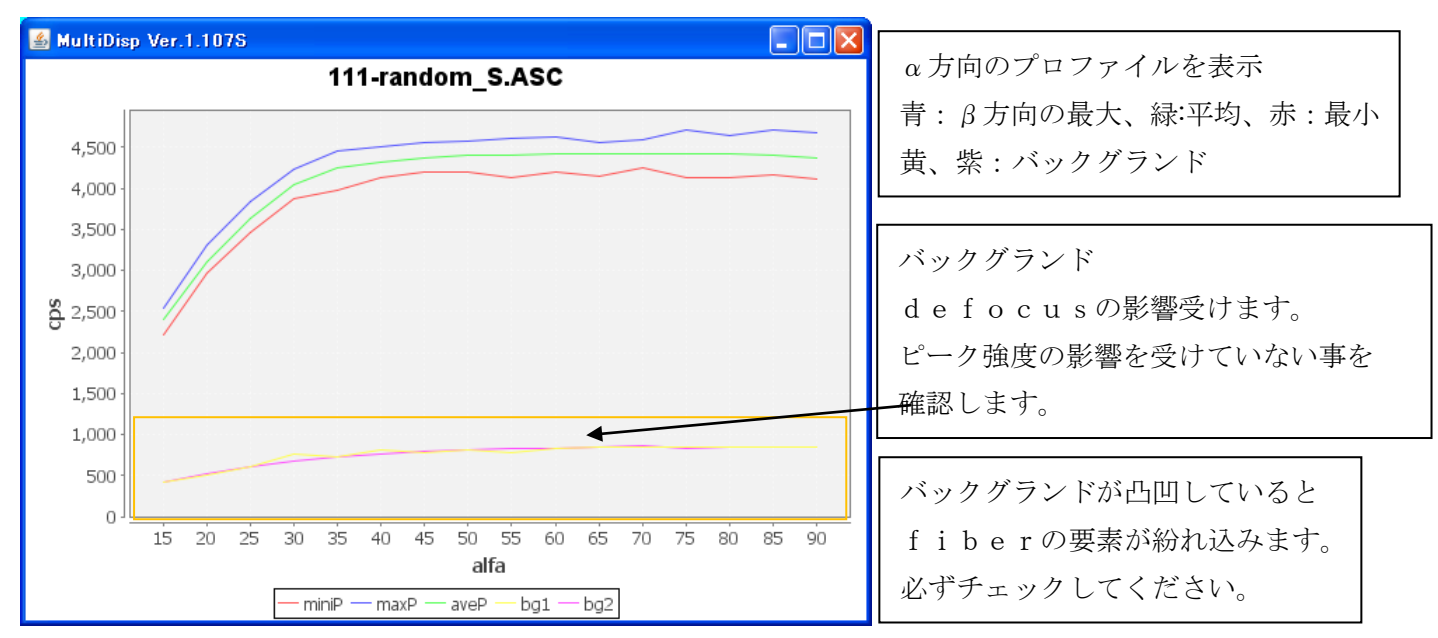

バックグランドのみ削除します。

| Backgroud defete mode                                                                                                 | O HighMode     O Minimum(α, β)     Set     Disp                                                      |
|----------------------------------------------------------------------------------------------------|----------------------------------------------------------------------------------------------------|
| AbsCalc<br>Schulz reflection method                                                                                   | Absorption coefficien 1.0 1/cm Thickness 1.0 cm 2Theta 38.44 deg. O1/Kt                              |
| Defocus file Select                                                                                                   | TextDisp 💿 1/Ra Profile Limit Alfa Defocus value Free(L                                              |
| Normalization         Center Data-         OutFiles           CTR         Average         Asc         Ras         TXT | C TXT     Search minimum EqualAngleRp/%(Cubic only)     ValueODF-B     ValuODF-A     Cancel     Calc |
|                                                                                                    |                                                                                                    |

処理を実行

処理結果のTXT2ファイルを選択し、defocusファイルを作成

| MODFPolefigure1.5 1.38SKT[18/03/31] by CTR     | <u>ی ا</u>                                                                                                    |
|------------------------------------------------|----------------------------------------------------------------------------------------------------|
| File Linear(3D) ToolKit Help InitSet Rp% Minu  | 参照: 🗀 Al-powder-random                                                                                                    |
| Files select ASC(RINT-PC)  Classific Condition | defocus     Alignment of the second second sec |
| Previous Next C:¥CTR¥DATA¥AI-powder-rand       | 最近使ったファ<br>イル 200-random_S_chB0_2<br>220-random_S_chB0_2                                                                                                    |
| Backgroud delete mode                          | デスクトップ                                                                                                    |
| AbsCalc<br>Schulz reflection method            |                                                                                                    |
| Defocus file Select                            | 71 F#132                                                                                                    |
| TXT2ファイルを選択すると、defoc                           | usファイルが登録されます。                                                                                                    |
| Defocus file Select                            |                                                                                                    |
| Normalization TXT2                             | D:¥CTR¥DATA¥AI-powder-random¥defocus¥DEFOCUS_NOTNORM_F.T)                                                                                                    |

配向試料の極点処理

| File Linear(D) ToolKit Help InitSe Rp% Minumum                                                                        |
|----------------------------------------------------------------------------------------------------|
| Files select ASC(RINT_C) V C 111-OSC ASC 200-OSC ASC 220-OSC ASC                                                      |
| -Calcrativ Condition Prinous Next C#CTR#DATA#ODFPoleFigure#111-OSC.ASC hkl Cycles 2 Veight 15 V Disp                  |
| Bargroud delete mode                                                                                                  |
| AbsCalo                                                                                                    |
|                                                                                                    |
| CorrealizationCenterData                                                                                              |
| CTR Average Asc O Ras O TXT2 O TXT Search minimum EqualAngleRpX(Cubic only) ValueODF-B ValuODF-A Cancel Calc ODF File |
|                                                                                                    |
|                                                                                                    |
|                                                                                                    |
|                                                                                                    |
| Normalization CenterData OutFiles                                                                                     |
| CTR Average Asc Ras O TXT2 TXT Search minimum E                                                                       |
|                                                                                                    |
| (1,1,1) 6.09% -> 2.66% (2,0,0) 4.43% -> 3.84% (2,2,0) 5.0% -> 3.04%                                                   |
|                                                                                                    |
| (1,1,1) 6.09% -> 2.66% (2,0,0) 4.43% -> 3.84% (2,2,0) 5.0% -> 3.04%                                                   |
| 💯 {1,1,1]4.37 📃 🗙 💯 {2,0,0]9.98 📃 🗙 💯 {2,2,0]3.47 =                                                                   |
|                                                                                                    |
|                                                                                                    |
|                                                                                                    |
|                                                                                                    |
|                                                                                                    |
|                                                                                                    |
|                                                                                                    |
|                                                                                                    |

Contract Contract

10 m

RD補正、バックグランド除去、defocus補正を行う。(平滑化は通常行わない)

#### 測定データのError確認

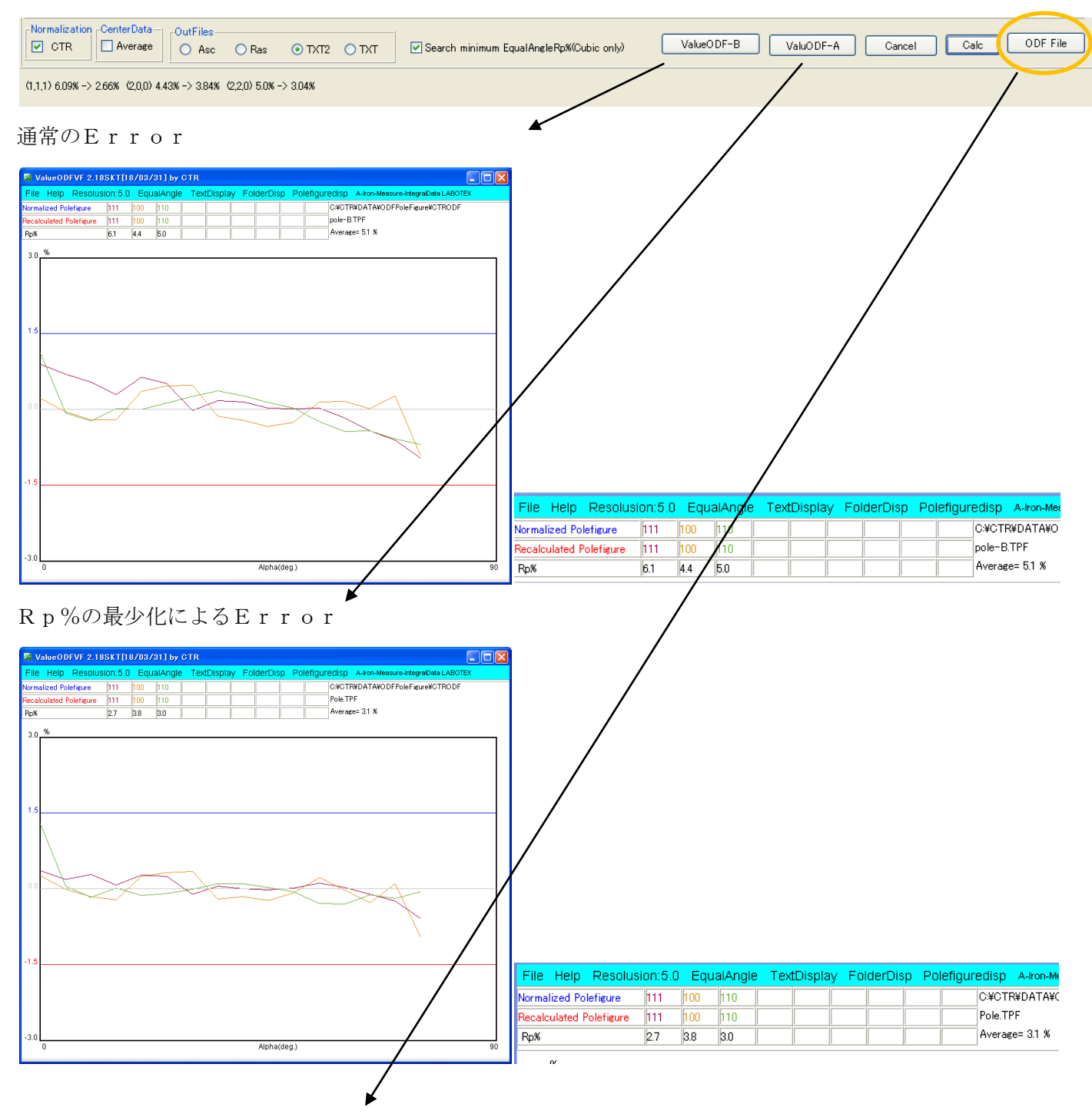

LaboTex向けファイルの作成

Rp%の最適化で測定データのErrorが5.1%から3.1%に改善されます。

この計算は時間がかかります。

光学系の変更、defocus測定を行った後必ず確認してください。

LaboTex入力ファイルの作成

OptionでLaboTexCWを選択

物質を選択し、格子定数を特定します。

| PFtoODF3 8.29SKT[18/03/31              | ] by CTR                      |               |           |             |           |          |            |
|----------------------------------------|-------------------------------|---------------|-----------|-------------|-----------|----------|------------|
| File Option Symmetric Softwa           | are Data Help                 |               |           |             |           |          |            |
| Outside text(Vector)                   |                               |               |           | ]           | Initializ | e        |            |
| Inside text                            |                               |               |           |             |           |          | Start      |
| *Labotex CW                            | Schoenfiles) 7                | - O (cubic)   |           | ~           | ⊙ ge      | etHKL<-I | Filename   |
| Stadard ODF                            | 1.0 alpha 90.0                | beta 90.      | 0 gam     | m 90.0      |           | AllFile  | Select     |
| Siemens                                |                               |               |           |             |           |          |            |
| TexTools(bt)                           | ),TXT2(a,b,intens.))          | h,k,l         | 2Theta    | Alpha scope | AlphaS    | AlphaE   | Select     |
| *TexTools(pol) CCW                     | . <u>.</u>                    | 1,1,1         | 0.0       | 0.0->75.0   | 0.0       | 75.0     |            |
| TexTools(pol) CW                       | л                             | 2,0,0         | 0.0       | 0.0->75.0   | 0.0       | 75.0     |            |
| *popLA(RAW)CCW                         | π                             | 2,2,0         | 0.0       | 0.0->75.0   | 0.0       | 75.0     |            |
| popLA(RAW)CW                           |                               | 2,1,0         | 0.0       |             | 0.0       | 0.0      |            |
| StandaradODF2.5                        |                               | 2,1,1         | 0.0       |             | 0.0       | 0.0      |            |
| Bunge(PF)<br>MulTex(TD:beta=0)CCW/TXT2 |                               | 3,1,1         | 0.0       |             | 0.0       | 0.0      |            |
| Labotex COW                            | Labotex CCW                   |               | 0.0       |             | 0.0       | 0.0      |            |
| <b>2</b>                               | -                             | 3,3,1         | 0.0       |             | 0.0       | 0.0      |            |
|                                        |                               | 4,2,2         | 0.0       |             | 0.0       | 0.0      |            |
|                                        |                               | 5,1,1         | 0.0       |             | 0.0       | 0.0      |            |
|                                        |                               | 5,2,1         | 0.0       |             | 0.0       | 0.0      |            |
|                                        |                               | 5,3,1         | 0.0       |             | 0.0       | 0.0      |            |
|                                        |                               | 0 D G 000 0   | CO 1 0000 |             |           |          |            |
|                                        | 5_2.TAT 200-030_cnR08003      | 5_2.171 220-0 | OC_CHRUBU | -Labotex(FF | P) nonl A | A(RAW) ( | filename — |
| Symmetric type Full                    | Average Epf file save newtest |               |           |             |           |          |            |
|                                        |                               |               | 1         |             |           |          |            |
|                                        |                               |               |           |             |           |          |            |
| ch以降の英数字でRD補                           | 正、バックグランド、                    | d e f o       | cu s      | 疑似規格化       | が行れ       | っれてい     | いる事が分      |
|                                        | EPFファイ                        | ル名を入          | カし実行      |             |           |          |            |
| TextDisplay 1.13S C:¥CTR¥DATA          | ODFPoleFigure¥LaboTex         | ¥CW¥newtes    | t.epf     |             |           |          |            |

ます。

111-OSC\_chR0B0DS\_2.TXT 200-OSC\_chR0B0DS\_2.TXT 220-OSC\_chR0B0DS\_2.TXT

Structure Code a b c alfa beta gamma 7 1.0 1.0 1.0 90.0 90.0 90.0 3 2Theta alf-s alf-e d-alf bet-s bet-e d-bet index HKL P/B 0.0 0.0 75.0 5.0 0.0 355.0 5.0 0 1 1 1 1 0.0 0.0 75.0 5.0 0.0 355.0 5.0 0 2 0 0 1 0.0 0.0 75.0 5.0 0.0 355.0 5.0 0 2 2 0 1 0.431877 0.431877 0.431877 0.431877 0.431877 0.431877 0.431877

### User名

複数の人が操作する場合、User名を入力、あるいは選択

| Choose                                            | User or Re | egister New Oser 🛛 💌 |
|---------------------------------------------------|------------|----------------------|
| Choose User<br>P-M<br>PP-Y<br>PP<br>ptest<br>RINT | ^          | Add New User         |
|                                                   | OK         | Cancel               |

新しい解析を始める

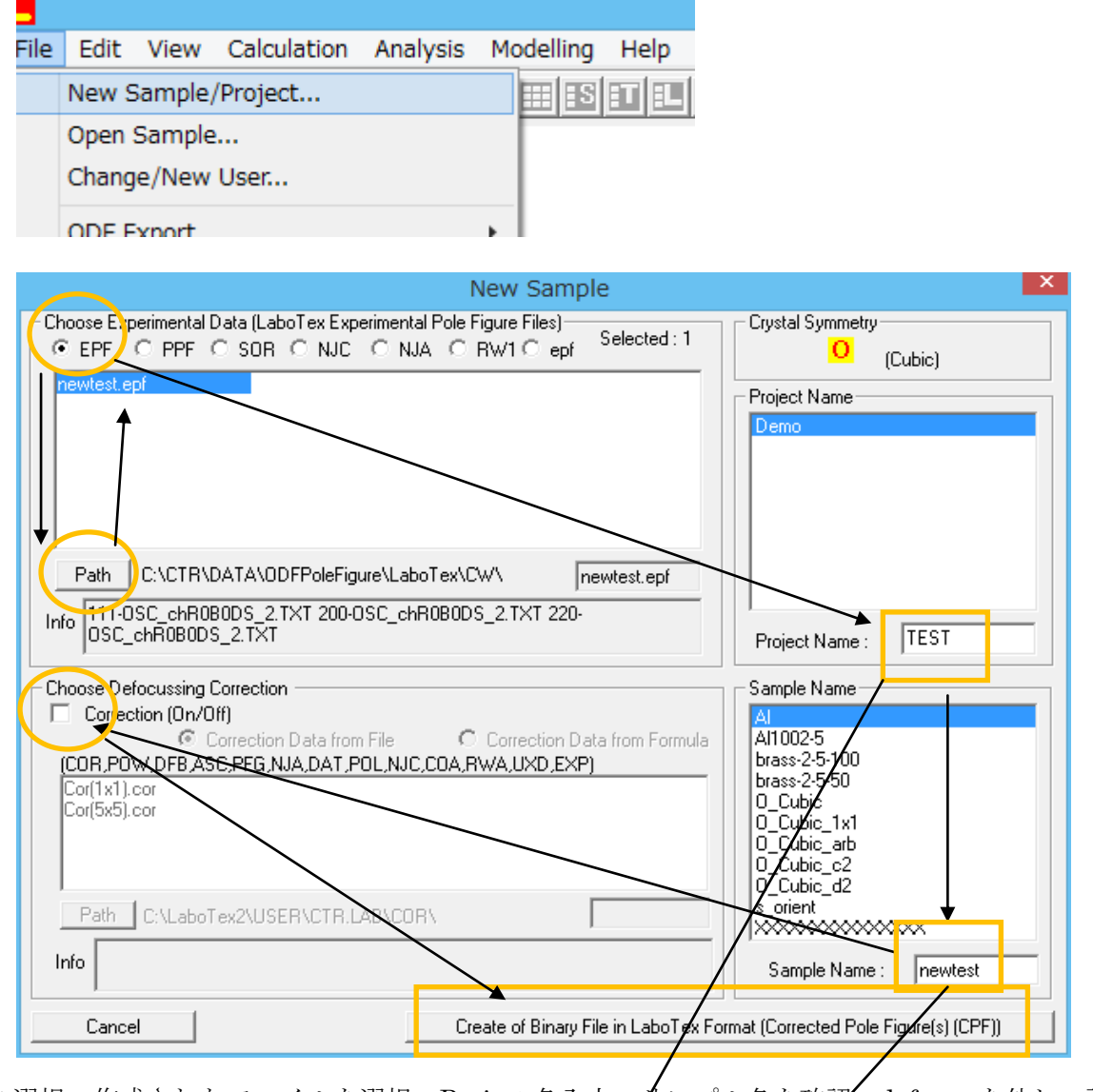

EPFを選択、作成されたファイルを選択、Project 名入力、サンプル名を確認、defocus を外し、計算開始

データ作成領域

O-Cubic(結晶系)

C:¥LaboTex2¥USER¥ CTR.LAB¥ O-Cubic¥ TEST.LAB¥newtest¥

User 名

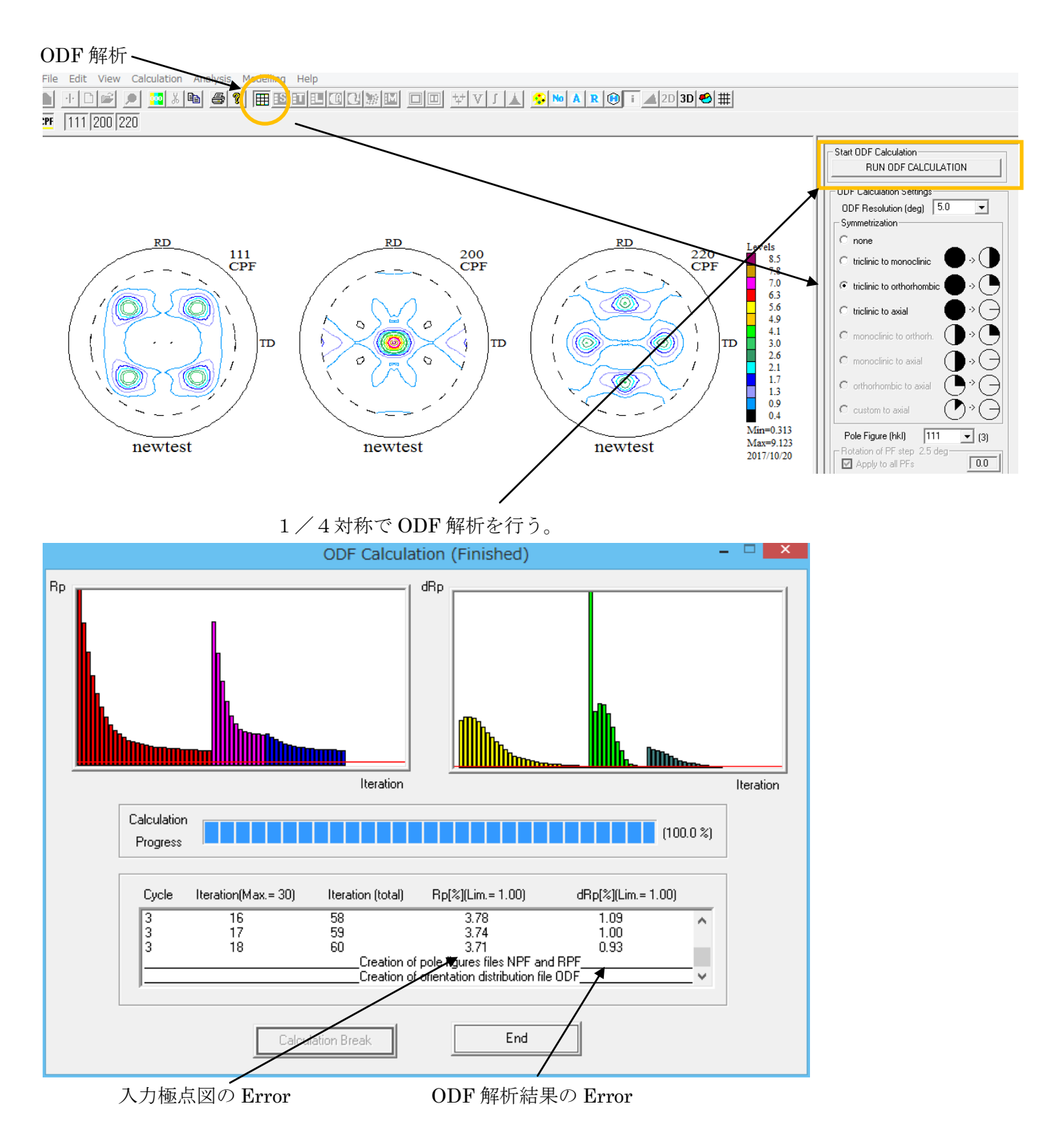

入力極点図の Error 状態を確認するには、極点図を Export する。

### 入力極点図と再計算極点図

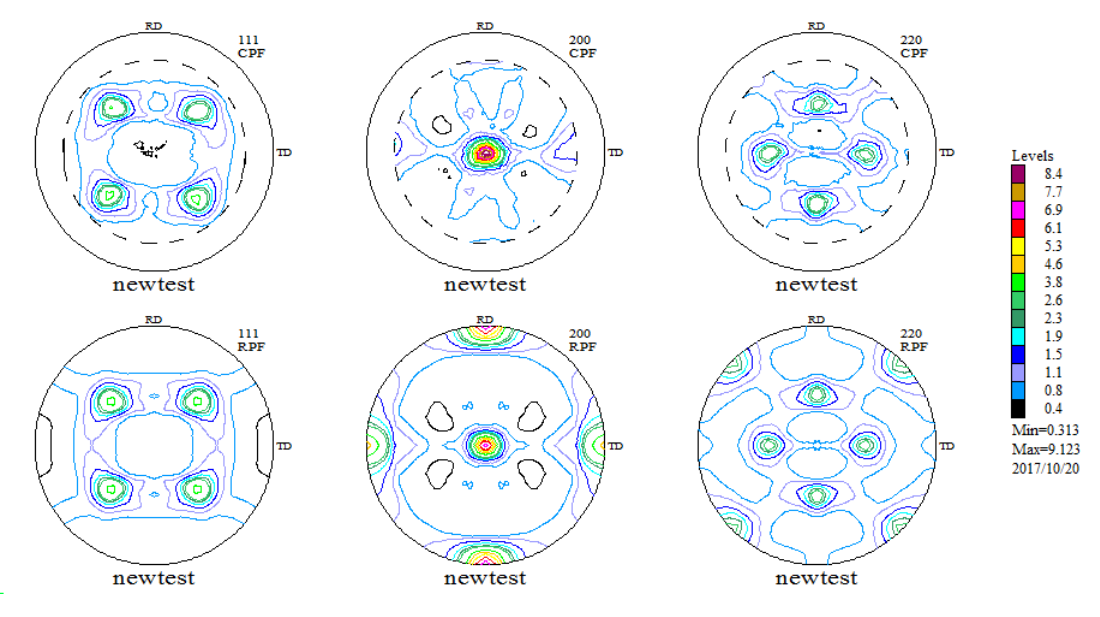

極点図の Export

ValueODFVF で評価

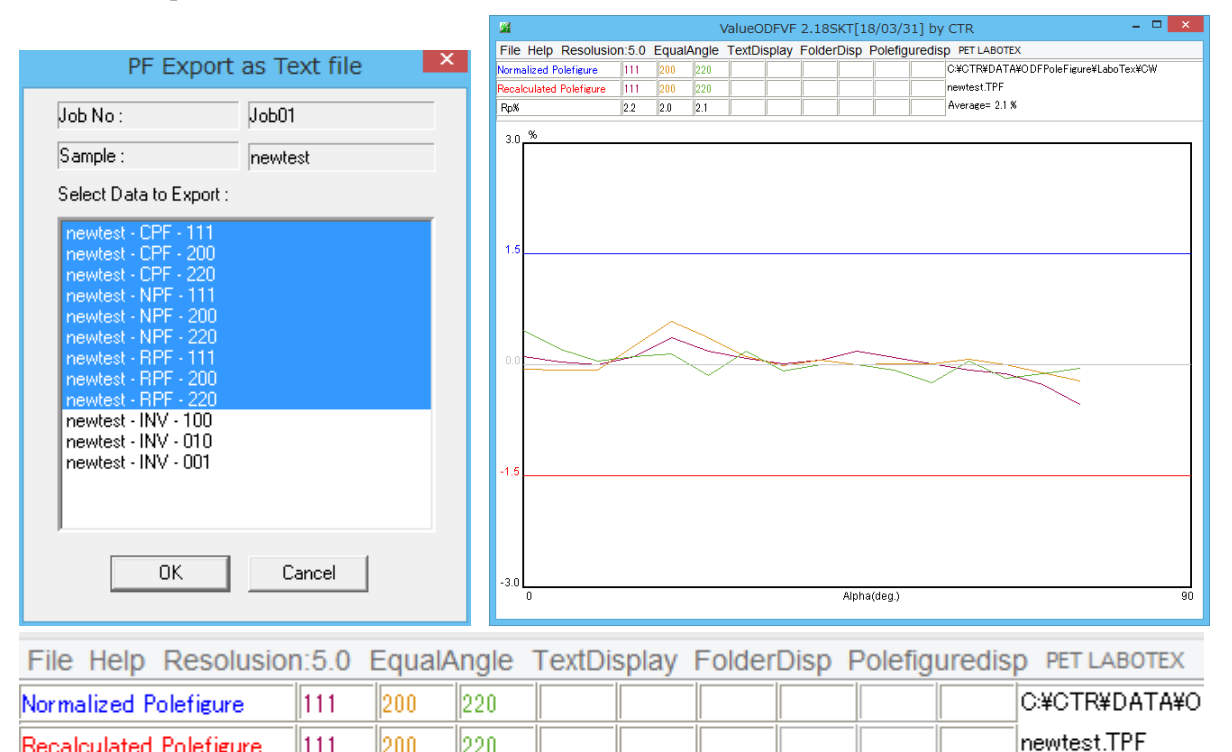

評価

Rp%

Recalculated Polefigure

111

2.2

200

2.0

220

2.1

プロファイルが±1.5%以内で、各極点図毎にErrorは均等で良い解析結果が得られています。 Cube方位の場合、{200} 極点図の中心付近データが異なる事があります。 大きく異なる場合は、等角度評価ではなく、等面積評価で確認する。

Average= 2.1 %

### 結晶方位の定量(VokumeFraction)

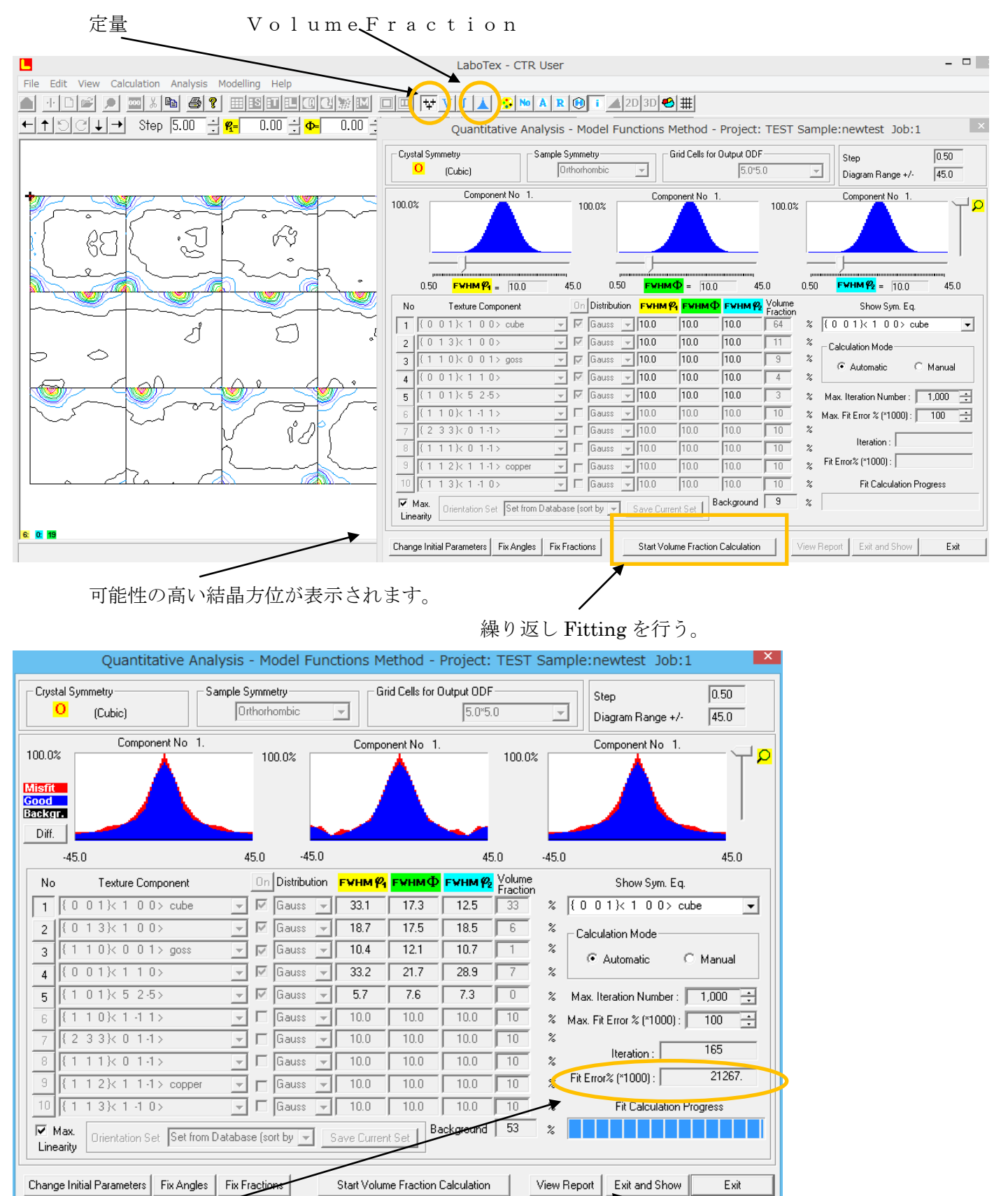

FitError が安定するまで計算を行い、ExutandShow で終了

## VolumeFraction 結果

## 入力極点図から計算した ODF 図

## VolumeFraction から計算した ODF 図

▲ + D 2 ● 32 X B ● 7 Ⅲ S Ⅲ E □ ↓ V J ▲ 5 № A R 0 i ▲ 2D 3D € # CFF NFR RFF RFI INV OOF J1 J2 P, P, P, Φ

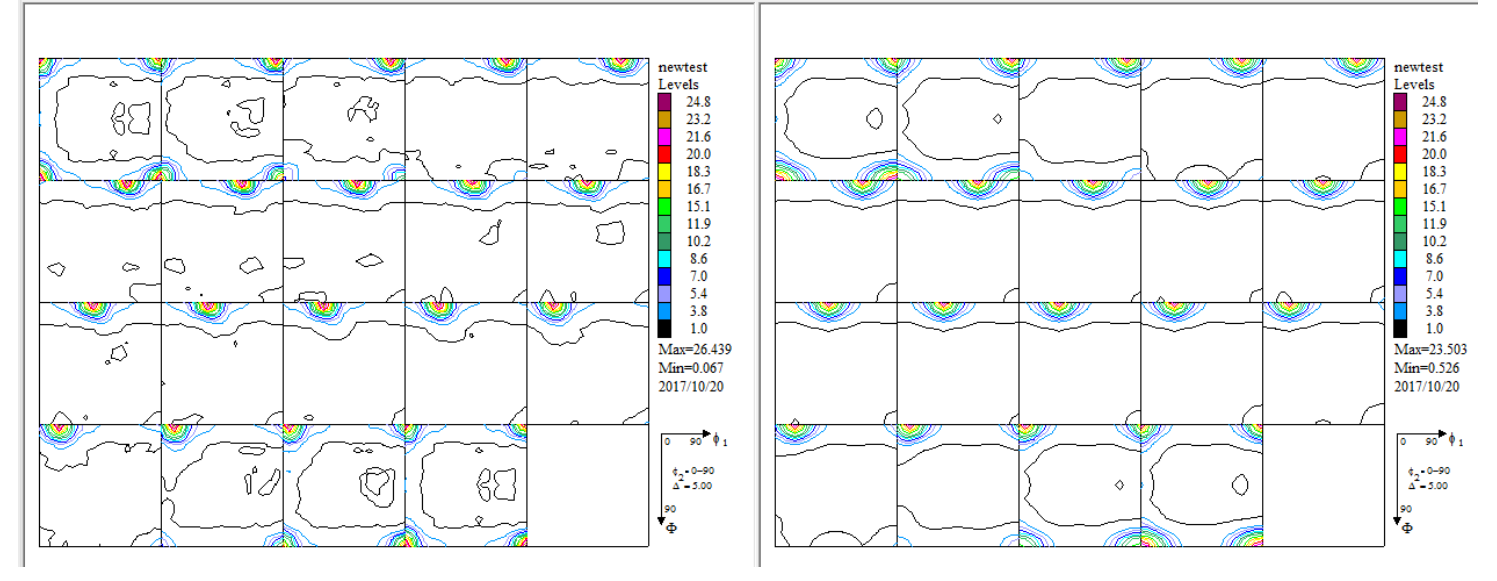

上段極点図、ODFから計算したODF図、下段極点図、VolumeFractionから計算した再々極点図 入力極点図から計算されたODF図にはrandom成分は認められないが、 VolumeaFraction結果では他の成分が50%近くある事が分かります。

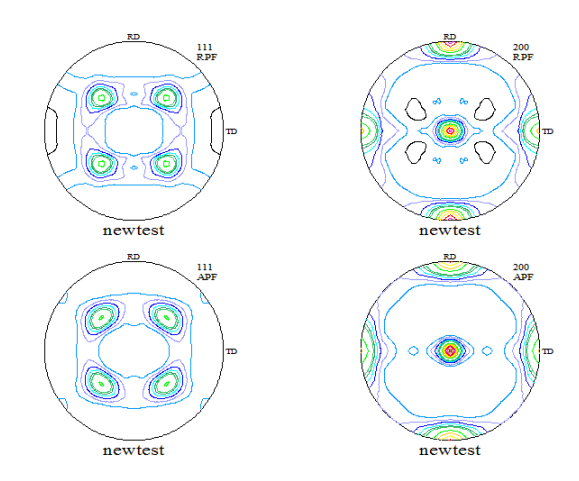

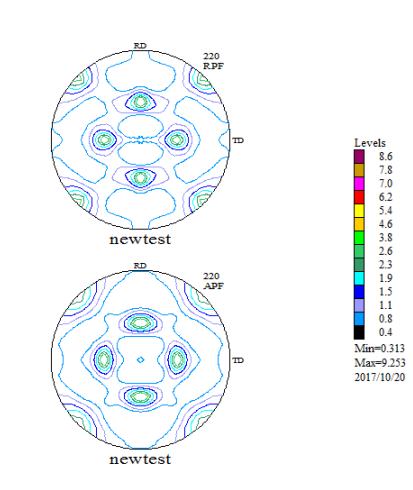

## 再々極点図の Export

| PF Export                                  | as Text file 📃 💌 |
|--------------------------------------------|------------------|
| Job No :                                   | Job02            |
| Sample :                                   | newtest          |
| Select Data to Export :                    |                  |
| newtest - APF - 111<br>newtest - APF - 200 |                  |
| newtest - APF - 220                        |                  |
|                                            |                  |
|                                            |                  |
|                                            |                  |
|                                            |                  |
|                                            |                  |
| J                                          |                  |
| ОК                                         | Cancel           |
|                                            |                  |

## VolumeFraction のError評価

再計算極点図と再々極点図の差を表示

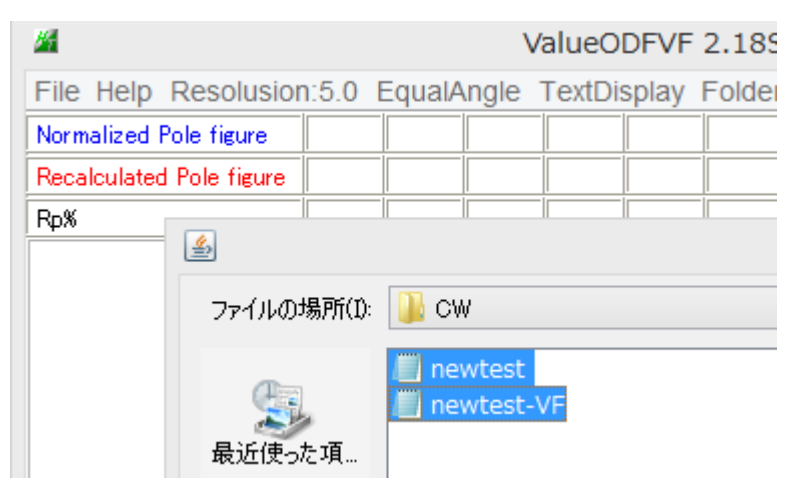

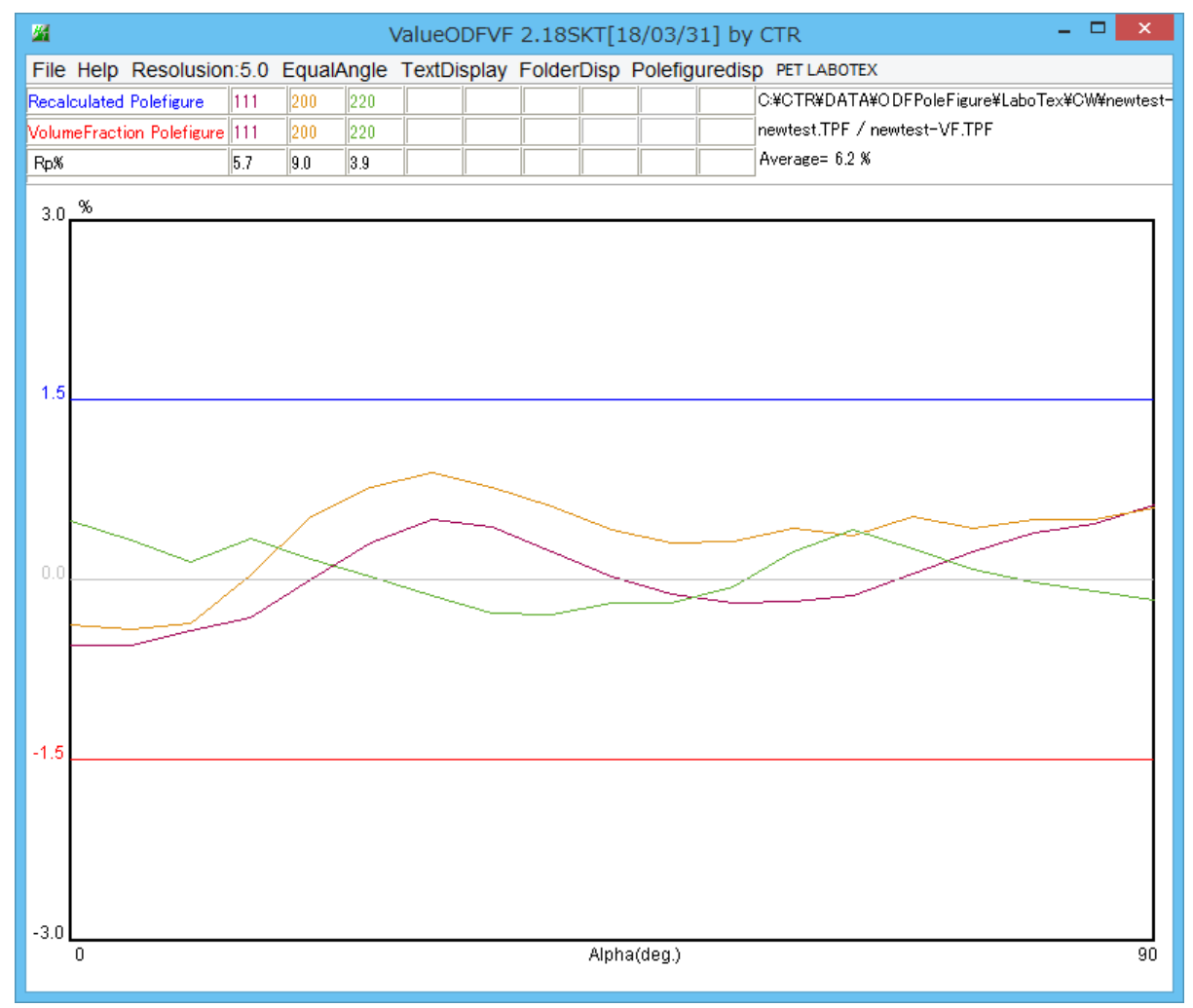

プロファイルが±1.5%以内であり、VolumeFraction結果は良好である事が確認出来ます。

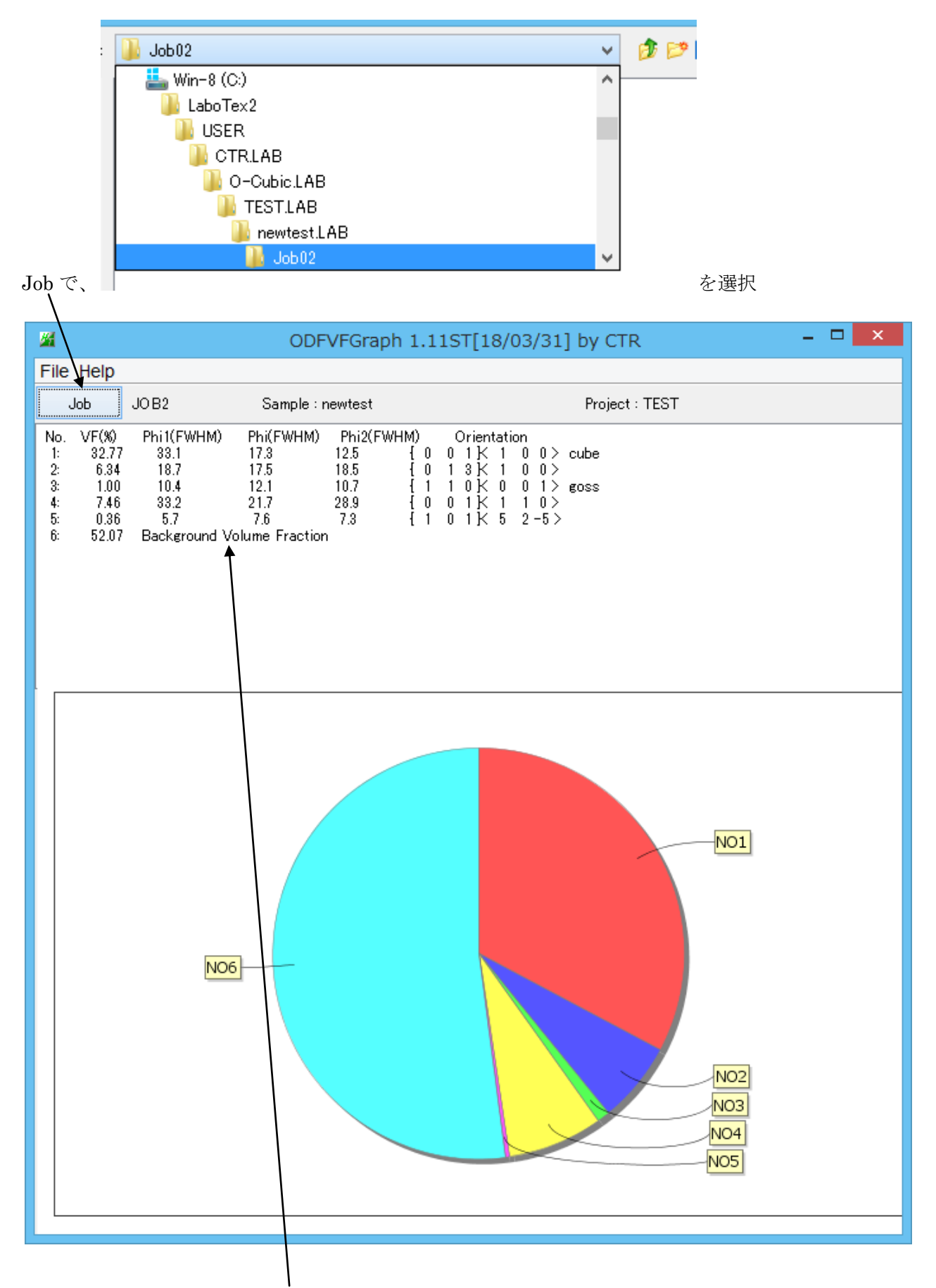

VolumeFraction のバックグランドはその他の方位(random を含みます)

#### ODF 図で確認

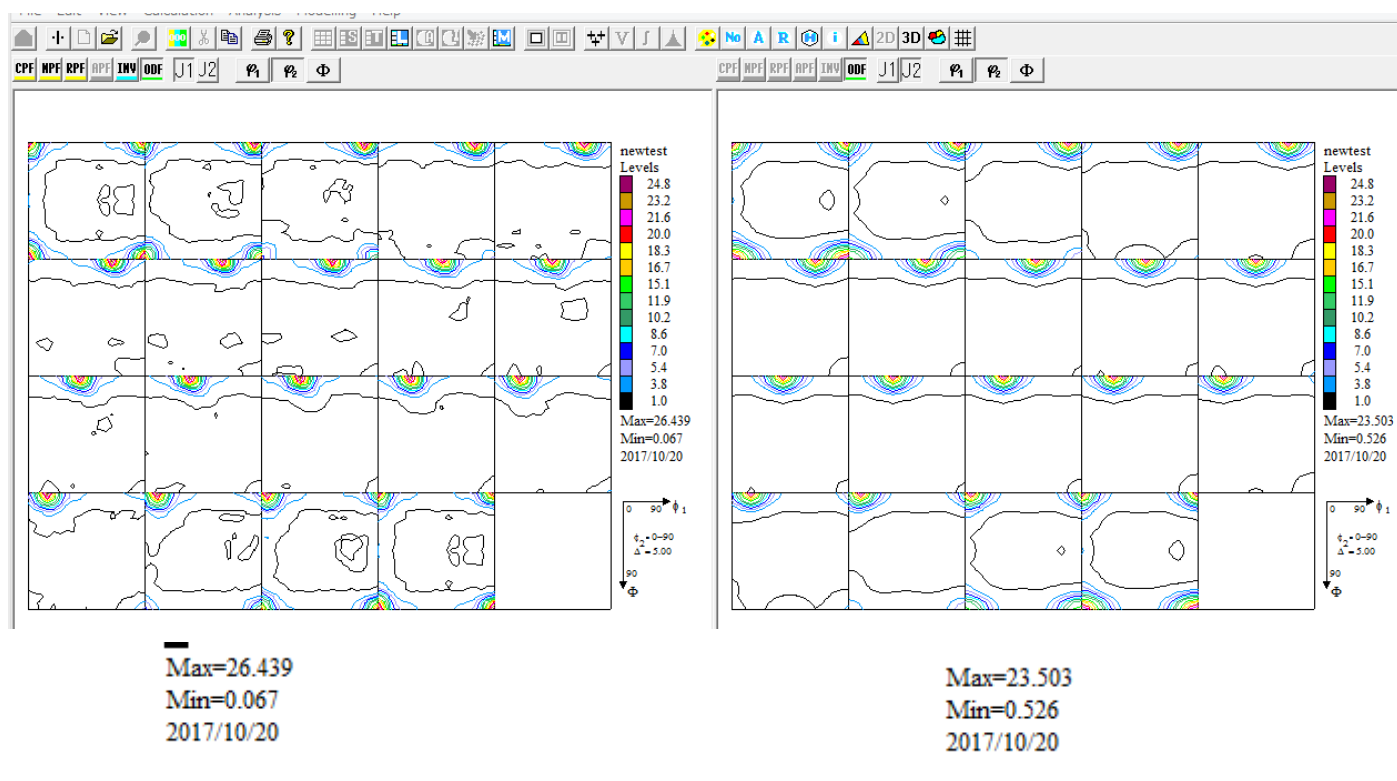

入力極点図から計算した ODF 図の最小結晶方位は randomn レベルですが、 VolumeFraction から計算した最小結晶方位が0.067->0.526に変わっています。 VolumeFraction に含まれない方位が多数ある事が分かります。 LaboTexやTexToolsのような直接法ではrandomレベルが見えますが ゴーストの多い解析法ではrandomレベルはゴーストの影響を受けます。

解析された ODF 図を Export して各種解析

| File | Edit View Calculation Analysis                       | M | odelling | Help                                          |
|------|------------------------------------------------------|---|----------|-----------------------------------------------|
|      | New Sample/Project<br>Open Sample<br>Change/New User |   |          |                                               |
|      | ODF Export                                           | • | OD       | OF Export (Phi 1 Section)                     |
|      | PF Export                                            |   | 00       | OF Export (Phi 2 Section)                     |
|      | EPF/PPF/COR/POW/SOR Export                           |   | OE       | OF Export (Phi 1, Phi 2, Phi, Odf) Basic area |
|      | Print<br>Print Setup                                 |   | OE       | OF Export(Phi1,Phi2,Phi) Full range           |
|      | Crystal Symmetry<br>Recent Sample                    | • |          |                                               |
|      | Exit                                                 |   |          |                                               |
|      |                                                      |   |          |                                               |

結晶方位の特定

マウスカーソルの動きに同期して結晶方位の計算を行う

+がマウスクリック位置 赤丸は整数化した結晶方位から計算された e u l e r 角度位置

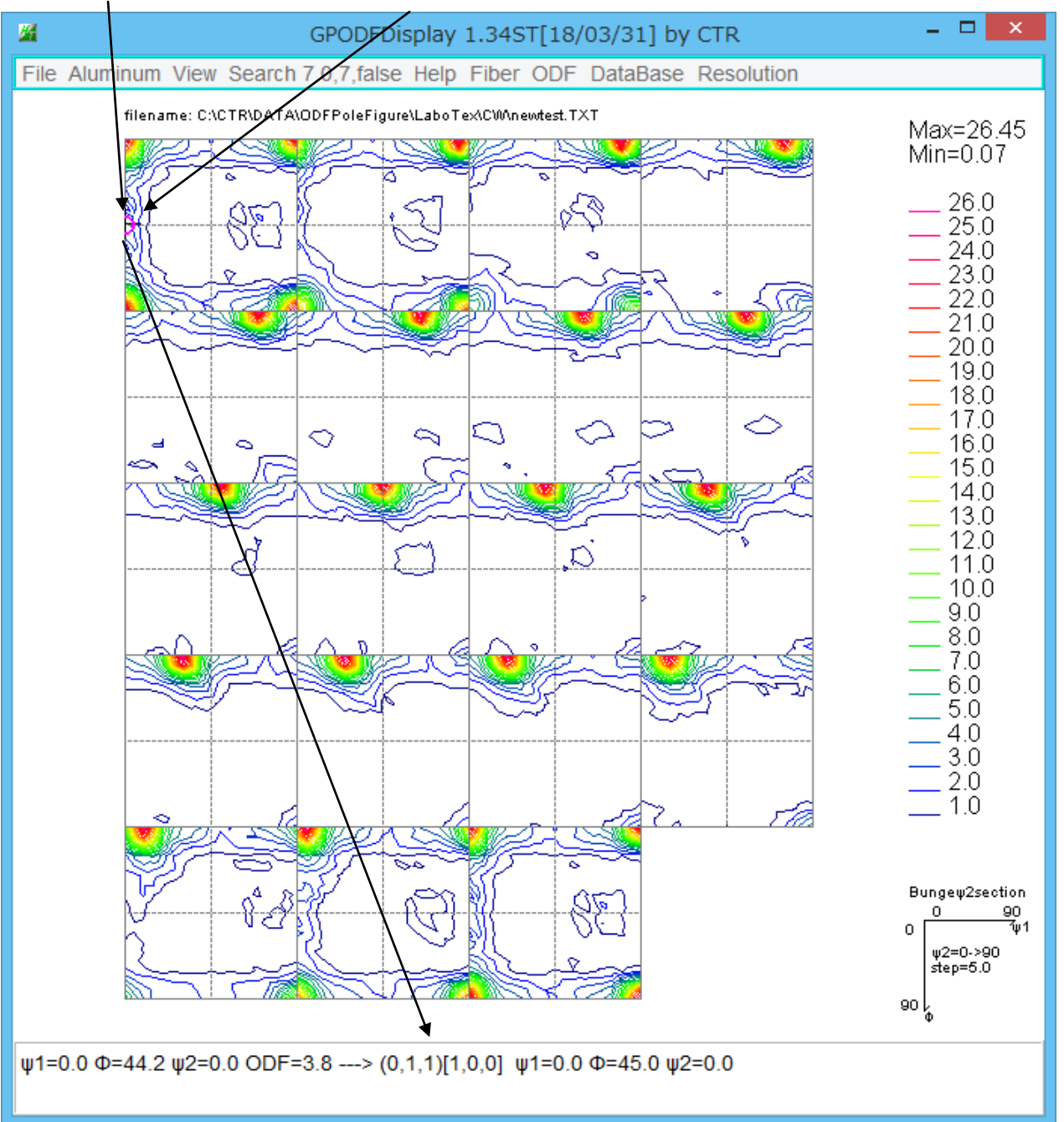

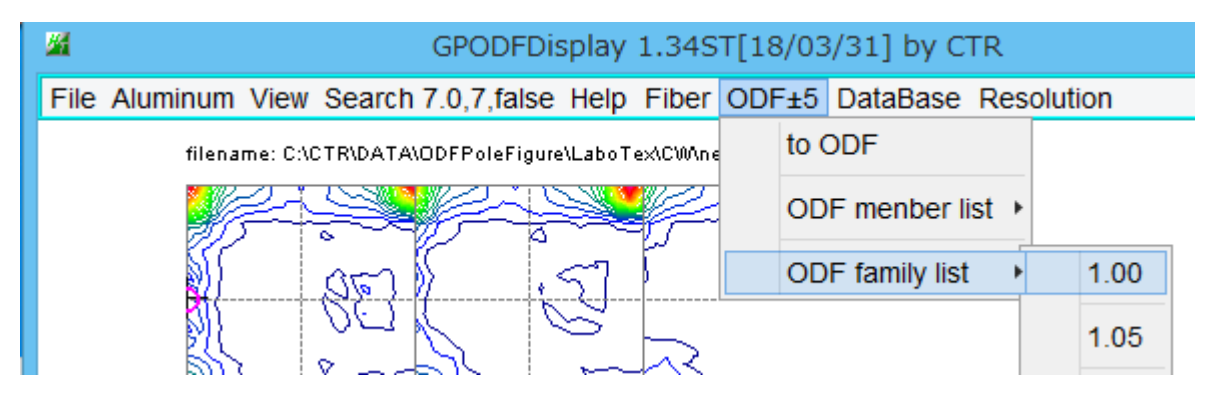

結晶方位 Euler 角度位置の結晶方位

Euler 角度±5度以内の最大結晶方位

| ł  | <u>24</u>             |            | TextDisp | TextDisplay 1.13S C:¥CTR¥work¥ODFDisplay¥ODF.txt |         |      |      |      |      |
|----|-----------------------|------------|----------|--------------------------------------------------|---------|------|------|------|------|
|    | File Help             |            | •        |                                                  |         |      |      |      |      |
| ÷. | Orientation           | φ1         | Φ        | φ2                                               | ODF     | nφ1  | nΦ   | nφ2  | nODF |
|    | {0 0 1}<1 0 0> cube   | 0.0        | 0.0      | 0.0                                              | 26.45   |      |      |      |      |
| t. | {0 1 3}<1 0 0>        | 0.0        | 18.43    | 0.0                                              | 4.73    | 0.0  | 15.0 | 0.0  | 5.67 |
|    | {0 0 1}<2 -1 0> CH    | 26.57      | 0.0      | 0.0                                              | 4.51    | 20.0 | 0.0  | 0.0  | 4.97 |
| t. | {0 1 2}<1 0 0> Q1     | 0.0        | 26.57    | 0.0                                              | 2.92    | 0.0  | 20.0 | 0.0  | 4.73 |
|    | {1 1 4}<-1 -7 2>      | 54.74      | 19.47    | 45.0                                             | 1.16    | 50.0 | 15.0 | 45.0 | 4.24 |
| ÷  | {0 1 1}<1 0 0> Goss   | 0.0        | 45.0     | 0.0                                              | 3.85    | 0.0  | 40.0 | 0.0  | 4.19 |
|    | {0 0 1}<1 -1 0> RW(H) | 45.0       | 0.0      | 0.0                                              | 1.96    | 50.0 | 0.0  | 5.0  | 2.7  |
|    | {0 1 1}<2 -5 5>       | 74.21      | 45.0     | 0.0                                              | 1.68    | 70.0 | 40.0 | 0.0  | 2.34 |
| 1  | {1 1 0}<1 -1 1> P     | 35.26      | 90.0     | 45.0                                             | 1.11    | 30.0 | 90.0 | 40.0 | 2.04 |
| ł. | MAXODF=26.45          | MINIODF=0. | 07       | (Weight=0 C                                      | ycle=1) |      |      |      |      |

結晶方位は標準的な euler 角度位置でなく、ずれる傾向があります。

#### Fiber

Fiber位置(Euler角度)付近の最大値をトレースする事が必要です。 FCCでは、 $\alpha - f$ iberと $\beta - f$ iberが表示出来ます。

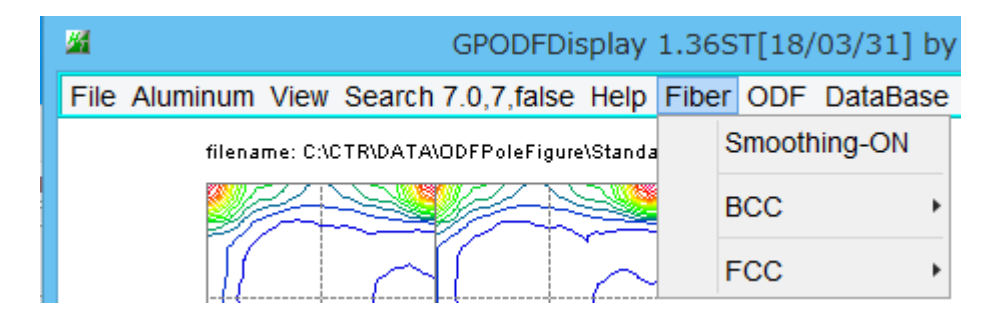

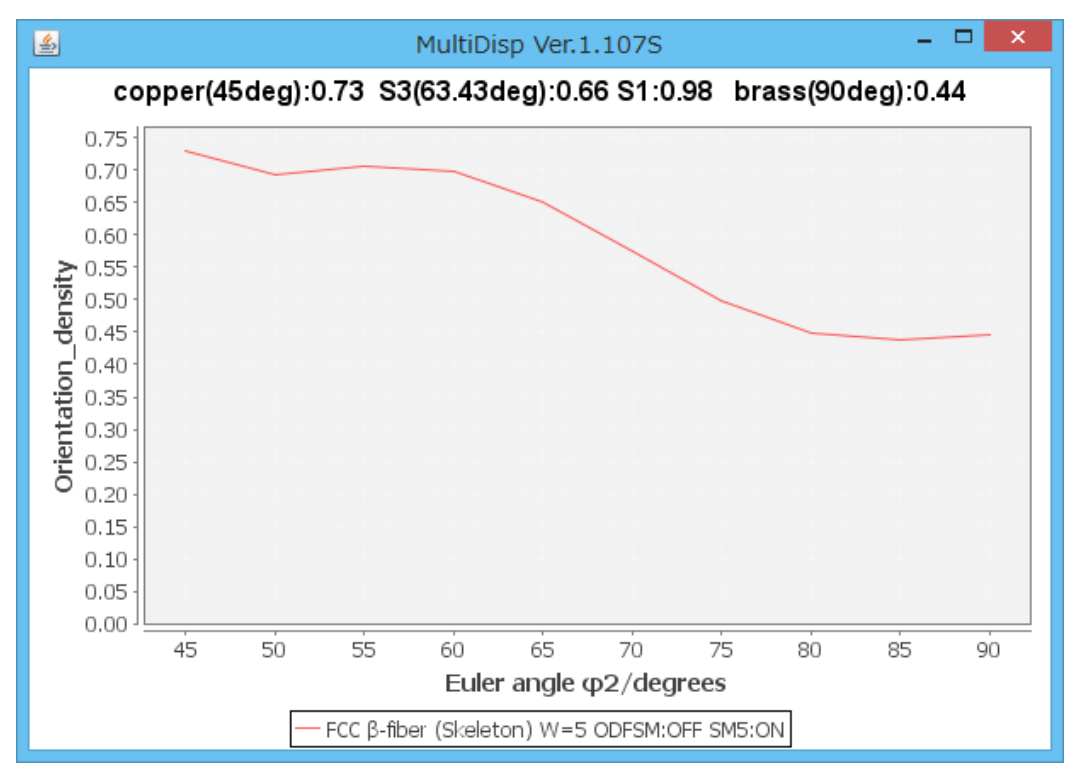

入力極点図から計算したODFによる $\beta$ -FiberとVokumeFraction結果の $\beta$ -fiber比較

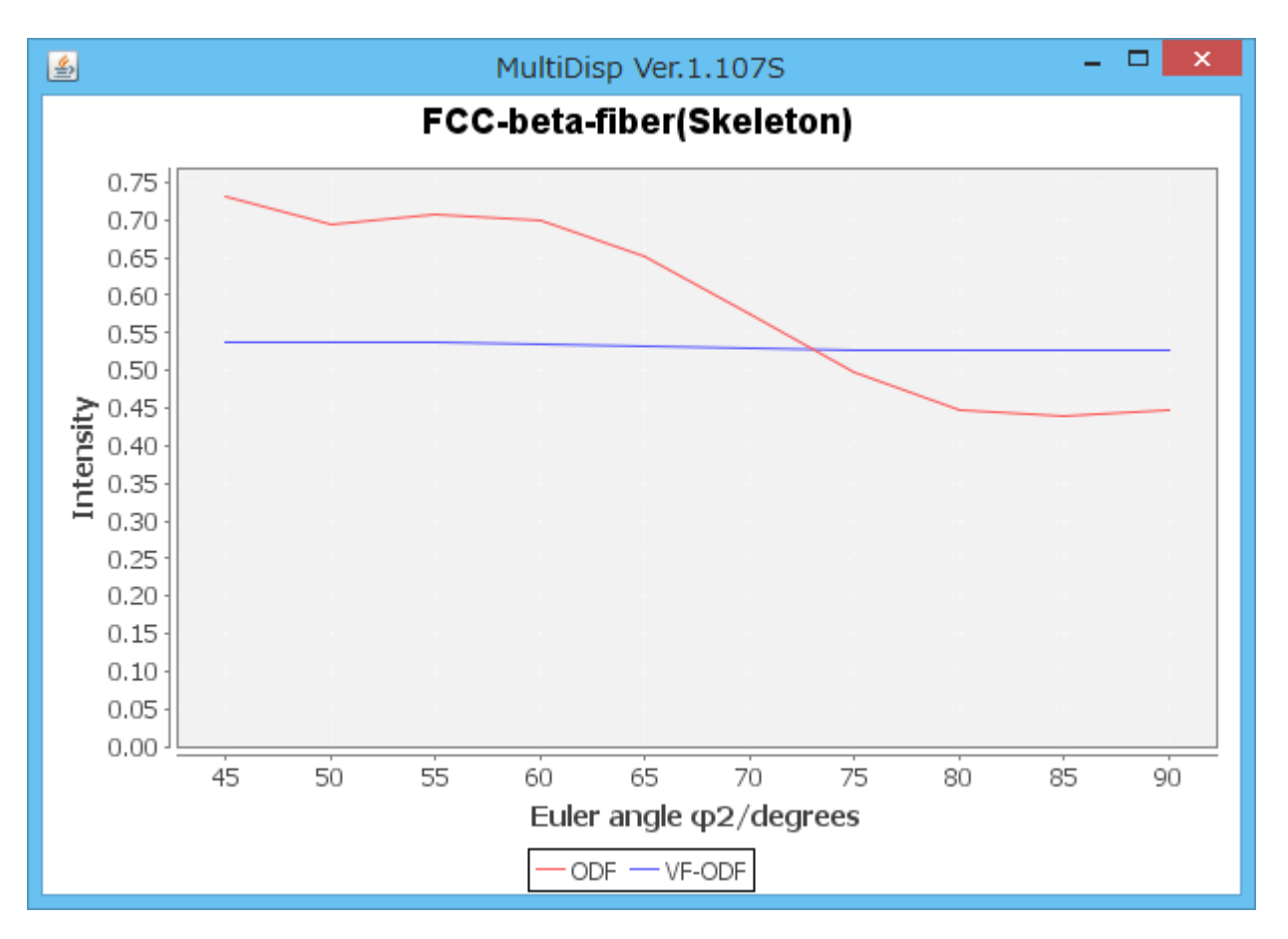

このような比較は6試料のODF図まで可能

ODF結果には他の成分も認められますが、VolumeFraction結果では 全てrandomとして計算されています。

# ODF図の平滑化

Exportした極点図を平滑化し、再度ODF解析を行う。

# 極点図の平滑化は、GPPoleDisplay で行うため Export ファイルを MakePolefile で TXT2 に変換

| <u>#</u>                                                                                      | MakePoleFile 1.75ST[18/03/31] by CTR                                                                                                    | х        |
|-----------------------------------------------------------------------------------------------|----------------------------------------------------------------------------------------------------|----------|
| File Help                                                                                     |                                                                                                    |          |
| File                                                                                          | Labo Lex(Recaic or Additional Pole Figure(*. LPF))                                                                                            |          |
| Exit                                                                                          | LaboTex(Recalc or Additional PoleFigure(*TPF))-Reversal                                                                                       |          |
| 再計                                                                                            | +算極点図を選択して TCT2 に変換                                                                                                    |          |
| <u>14</u>                                                                                     | MakePoleFile 1.75ST[18/03/31] by CTR –                                                                                                    | ×        |
| File Help                                                                                     | <u>ه</u>                                                                                                    |          |
| SelectFile<br>C:\CTR\DA<br>Step Angles<br>5.1<br>Out Filename<br>PoleFigureCente<br>C:\CTR\DA | ATA\ODFPoleFigure\LaboTex\CW\newtest.TPF<br>Odeg Material Al<br>er : 90 • TXT2 • TXT • Asc • Ras<br>TA\ODFPoleFigure\LaboTex\CW\200_labotexCV |          |
| OK<br>NextSe                                                                                  | C:\CTR\DATA\ODFPoleFigure\LaboTex\CW\200_labotexCW-rp_2.TXT File make Success !!                                                              |          |
|                                                                                               |                                                                                                    | OD;<br>- |
| <b>#</b>                                                                                      | MakePoleFile 1.75ST[18/03/31] by CTR –                                                                                                    | ×        |
| File Help<br>SelectFile<br>C:\CTR\DA                                                          | ATA\ODFPoleFigure\LaboTex\CW\newtest.TPF                                                                                                    |          |
| -Step Angles                                                                                  | .0deg Material Aluminum LaboTextolCDD                                                                                                    |          |
| Out Filename –<br>PoleFigureCente                                                             | er : 90                                                                                                    |          |
|                                                                                               |                                                                                                    |          |
| OK<br>NextSe                                                                                  | elect                                                                                                    |          |
|                                                                                               | N                                                                                                    |          |

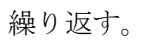

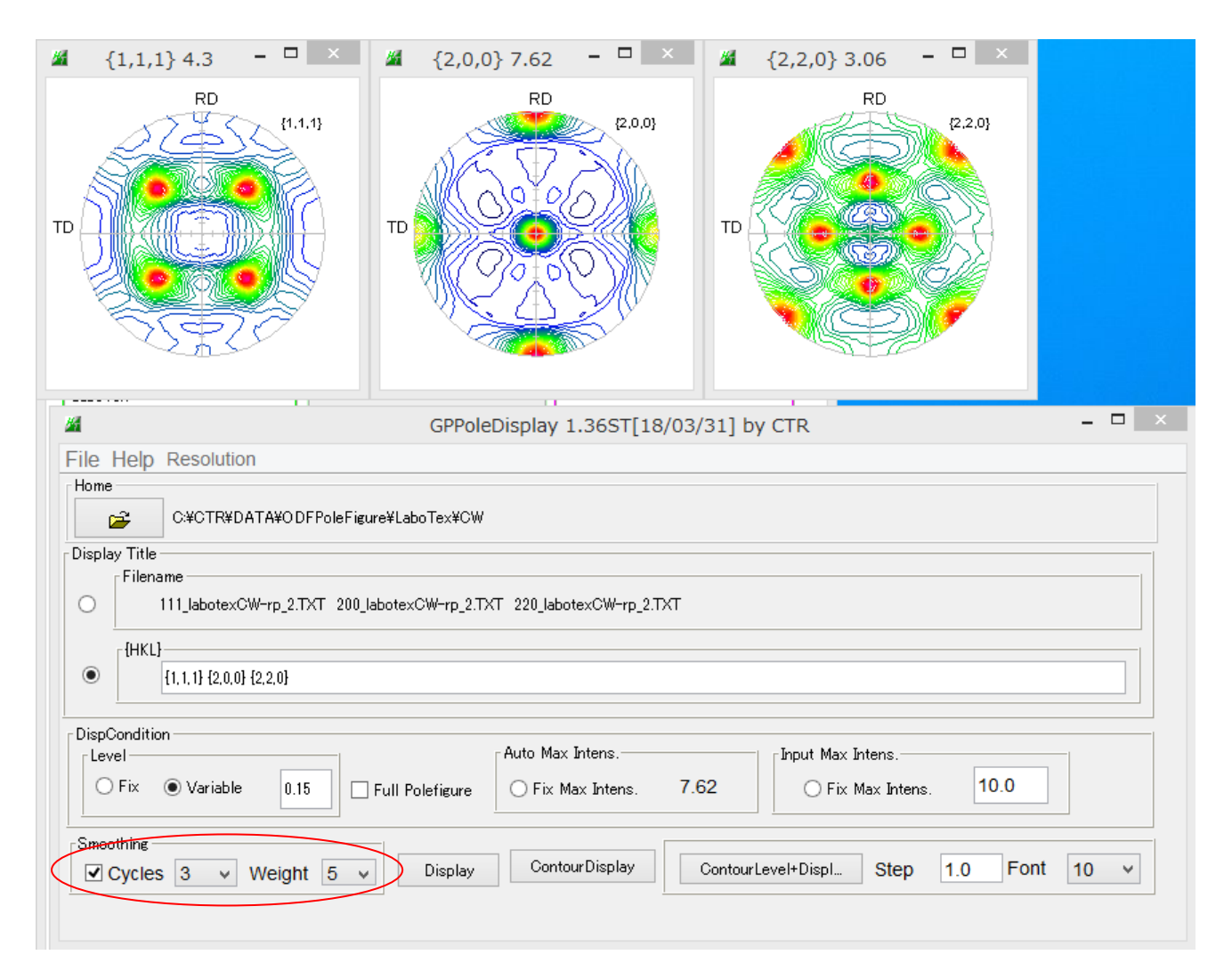

## 平滑化をチェックして表示

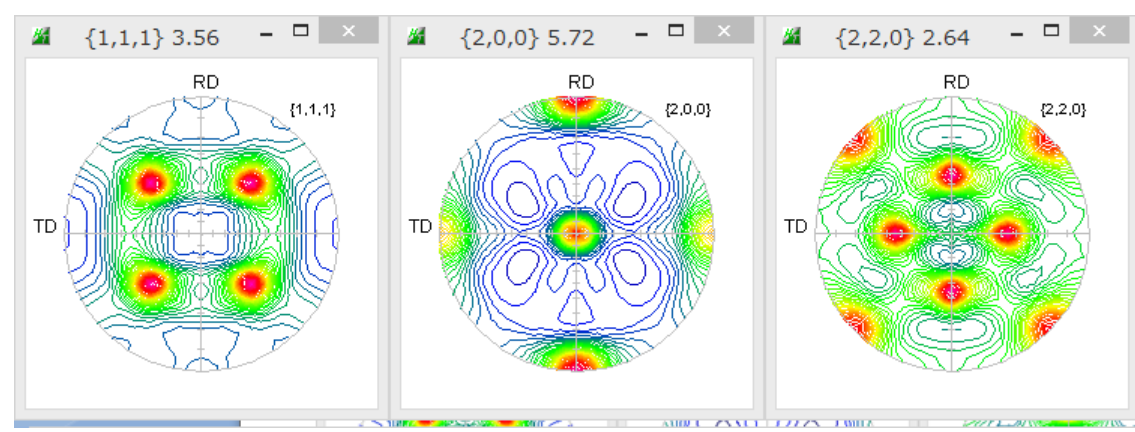

等高線が丸みを帯びて表示されます。

データは TPF データホルダの MSDATA ホルダ以下に登録されます。

このデータから PFtoODF3 を経由して ODF に読み込めば ODF 図の平滑化が実現します。

不完全極点図の平滑化は終端データの平滑化に無理がある為、完全極点図化すると正確に平滑化が可能になります。

平滑化

不完全極点図の平滑化は終端データの扱いでErrorが発生します。

完全極点図の平滑化はCTRソフトウエアで処理すれば、Errorなしで平滑化出来ます。

直接法(ADC)解析法では粒径の影響を受け易く、以下のようなODF図が良く計算されます。 LaboTex では平滑化機能は弱く見栄えの良い ODF図は得られない。 ODF図のみの平滑化を行うのであれば、

ODF 図を直接平滑化を行う LaboTexODFFile ソフトウエアで可能

以下はTi材をEBSDで測定したデータをEBSDtoLaboTex ソフトウエアを経由してODF解析を行っています

Ti 材 EBSD で測定したデータ、LaboTex の解析結果

LaboTexODFFile で平滑化し LaboTex で表示

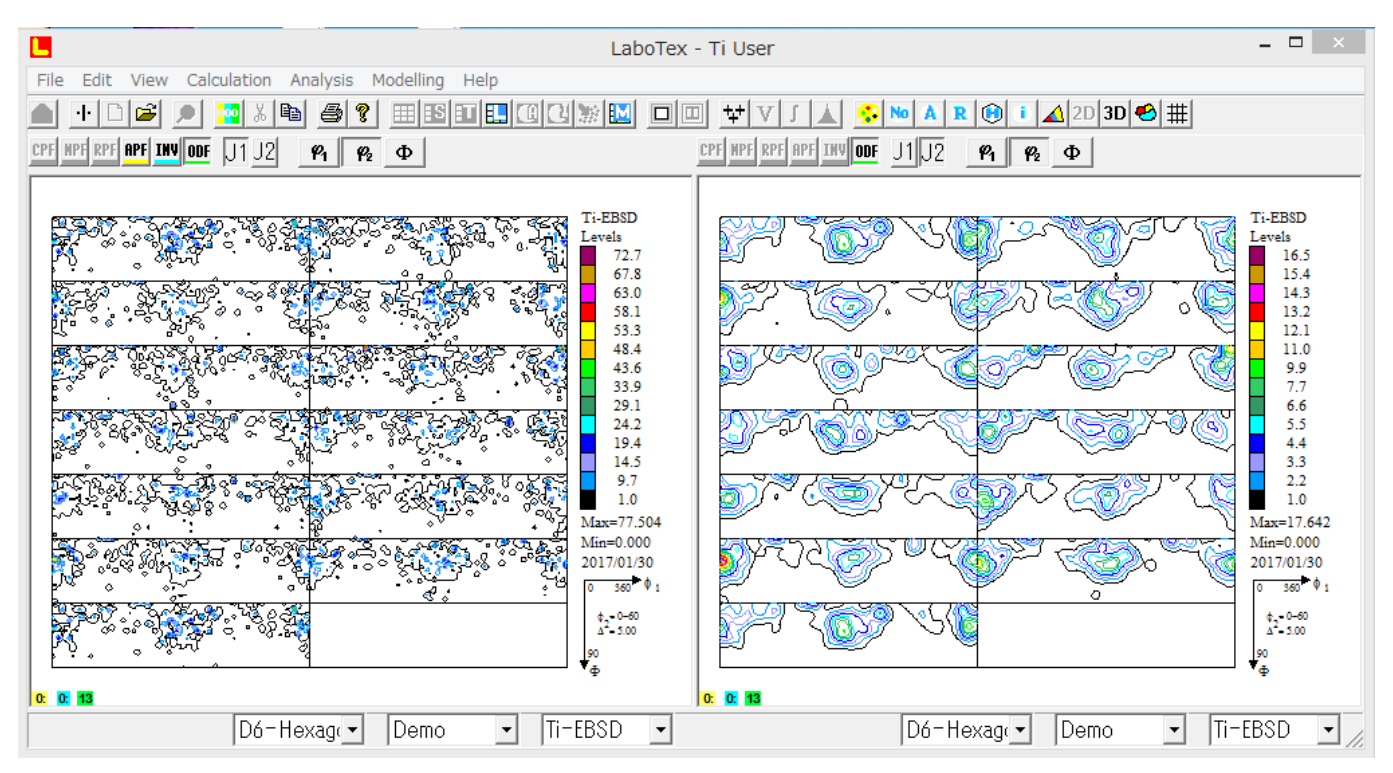

LaboTex が解析した ODF ファイルを直接読み込み、平滑化後 Job2 に ODF ファイルを作成で実現

しかし、VolumeFractuon など ODF 図の解析を行う場合は、完全極点図の再計算極点図を Export し、 MakeFile ソフトウエアで Asc ファイル化し、ODFPoleFigure ソフトウエアで完全極点図の平滑化を行って 再度 LaboTex に読み込ませて ODF 解析を行う。

極点解析はブラックボックスではありません、常にError評価を行って最終報告書を纏めてください。